# Skills Points System (SPS) User Guide

Doctoral College spdsupport@qmul.ac.uk

# Contents

| Introduction                         | 3  |
|--------------------------------------|----|
| Activity Classes and Caps            | 4  |
| How to log in                        | 4  |
| How to add an activity               | 6  |
| Adding manually approved activities  | 13 |
| How to view and download your record | 16 |

### Introduction

Every doctoral student is expected to take part in approximately **210 hours** of development activities over the course of their studies. This is the quantity of training advised by the <u>UK Research Councils</u>, and is roughly equal to two weeks training and development for each full-time year of study.

To help you keep a record of all the training and development activities you take part in during your doctorate, you will be automatically registered on a database called Skills Points System (SPS) soon after you enrol as a doctoral student at Queen Mary. The SPS is part of the CPD system available to students and staff at QMUL.

Further information and training on how to log in and use CPD is available here : <u>https://www.qmul.ac.uk/doctoralcollege/skills-training/courses/using-the-cpd-training-system-/</u>

The SPS captures generic and discipline-specific developmental activities that doctoral students are involved in, through the allocation of points. Points are given for courses or workshops run by Researcher Development, Schools and Institutes, and external organisations. Points are also awarded for participation in other activities such as conference attendance, teaching and attending seminars. It is your responsibility to ensure that your training record is kept up to date.

#### Key facts

- Points can be accrued at any time during your doctorate until you submit your thesis for viva. Training undertaken prior to beginning your doctorate cannot be claimed for skills points.
- Any activity that has helped to develop your research, skills or knowledge can be added. This includes training courses and workshops run by the Doctoral College, other central university services, Schools and Institutes, and external organisations.
- The only activities that cannot be claimed are things that are integral parts of the doctoral process (eg your research, meetings with your supervisors, writing your 9-month report and your thesis, mandatory Health & Safety training, etc).
- Most recurring activities (such as conference or seminar attendance and teaching) will have a maximum cap of points that can be gained, either per year or over the course of the doctorate.
- Points gained are mapped against the four domains of the <u>Vitae Researcher</u> <u>Development Framework</u> (RDF) in order to assist students and supervisors in planning individual personal development; the <u>Development Needs Analysis</u> (<u>DNA</u>) tool is available to support these discussions.

#### How many points do I need to get?

Students are expected to accrue 210 points across the course of their doctorate. These points should be spread across all four domains, and there are a minimum number of points required in each domain:

| Domain                                         | Minimum number<br>of points |
|------------------------------------------------|-----------------------------|
| Domain A: Knowledge and intellectual abilities | 60                          |
| Domain B: Personal effectiveness               | 20                          |
| Domain C: Research governance and organisation | 15                          |
| Domain D: Engagement, influence and impact     | 30                          |

All Queen Mary doctoral students who log 210 hours of researcher development activities on the Skills Point System by the time they submit their thesis for viva will be awarded the <u>Queen Mary Diploma of Researcher Development (Q-Dip)</u> by the Doctoral College upon successful completion of their doctorate.

## Activity Classes and Caps

Activity types are listed as Class 1 or 2.

**Class 1:** points are given per hour, e.g., statistics training, teaching, public engagement. You will be asked to enter the length of time you spent on that activity.

**Class 2:** there is a fixed number of points for that activity, e.g., attending conferences, presentations, publishing.

One of the underlying aims of the Skills Points System is to ensure that research students graduate with a wide variety of skills that will be useful to them in academic or non-academic environments. Therefore, for most activities that you might undertake on a regular basis (e.g., attending seminars, teaching) we have put a limit (a cap) on the number of points that can be earned in order to encourage you to do a wide range of training and development activities.

#### Additional help

This guide provides step-by-step guidance on how to use the SPS. If you need any further help, please contact <a href="mailto:spdsupport@gmul.ac.uk">spdsupport@gmul.ac.uk</a>.

## How to log in

Full step by step instructions are available via Scribe (screenshots below): <u>https://scribehow.com/shared/How\_To\_Log\_Into\_CPD\_Training\_Portal\_Vytj4iLFQ\_mKOOzOtwur-DQ</u>

| 1 Navigate to h  | ttps://cpd-training.qmul.ac.uk/login/index.php 🛽 | -7 Guide I |
|------------------|--------------------------------------------------|------------|
|                  |                                                  |            |
|                  |                                                  |            |
|                  |                                                  |            |
|                  | Queen Mary                                       |            |
|                  | Identity Providers Standard Login                |            |
|                  | pgrtest@email.com                                |            |
|                  | Password                                         |            |
|                  | Remember username                                |            |
|                  | Log in                                           |            |
|                  | Forgot username or password?                     |            |
|                  | Cookies must be enabled in your browser ①        |            |
|                  |                                                  |            |
|                  |                                                  | 0          |
| 2 Enter your QML | JL email.                                        |            |
| 2 Enter your QML | JL email.                                        |            |
| 2 Enter your QML | JL email.                                        |            |
| 2 Enter your QML | JL email.                                        |            |
| 2 Enter your QML | JL email.                                        |            |
| 2 Enter your QML | JL email.                                        |            |
| 2 Enter your QML | JL email.                                        |            |
| 2 Enter your QML | JL email.                                        |            |
| 2 Enter your QML | JL email.                                        |            |
| 2 Enter your QML | JL email.                                        |            |
| 2 Enter your QML | JL email.                                        |            |
| 2 Enter your QML | JL email.                                        |            |

|                  | Queen Mary                                                                                                    |   |
|------------------|----------------------------------------------------------------------------------------------------|---|
|                  | Identity Providers Standard Login                                                                                                    |   |
|                  | pgrtest@email.com                                                                                                    |   |
|                  | Password                                                                                                    |   |
|                  | Remember username                                                                                                    |   |
|                  | Log in                                                                                                    |   |
|                  | Forgot username or password?                                                                                                    |   |
|                  | Cookies must be enabled in your browser ()                                                                                                    | Q |
|                  |                                                                                                    | Θ |
|                  |                                                                                                    |   |
|                  |                                                                                                    |   |
|                  |                                                                                                    |   |
|                  |                                                                                                    |   |
|                  |                                                                                                    |   |
| 4 Click "Log in" |                                                                                                    |   |
| 4 Click "Log in" |                                                                                                    |   |
| 4 Click "Log in" | مُنْ Oueen Mary                                                                                                    |   |
| 4 Click "Log in" | Queen Mary<br>Detwersity of Londos                                                                                                    |   |
| 4 Click "Log in" | Edentity Providers Standard Login                                                                                                    |   |
| 4 Click "Log in" | Queen Mary       Identity Providers       Standard Login       pgrtest@email.com                                                                                                    |   |
| 4 Click "Log in" | Identity Providers       Standard Login         pgrtest@email.com                                                                                                    |   |
| 4 Click "Log in" | Identity Providers       Standard Login         pgrtest@email.com            Remember username                                                                                                    |   |
| 4 Click "Log in" | Identity Providers Standard Login   pgrtest@email.com     Image: Image: Image |   |
| 4 Click "Log in" | Identity Providers Standard Login   pgrtest@email.com                                                                                                    |   |
| 4 Click "Log in" | Identity Providers     Standard Login     pgrtest@email.com     Image: Image:                             |   |
| 4 Click "Log in" | Identity Providers     Standard Login     prtest@email.com     prtest@email.com     member usemane     Login     Torgot usemane or password?     Cookies must be enabled in your browser                                                                                                    |   |
| 4 Click "Log in" | Identity Providers     Identity Providers     Standard Login     Igretst@email.com     Image: Image:                                                       |   |

# How to add an activity

All Doctoral College and Research Careers courses booked via the CPD system will be automatically added to your skills points record.

You will need to manually claim all other courses or activities through the Skills Points record in the CPD system.

Full step by step instructions are available via Scribe (screenshots below): https://scribehow.com/shared/How\_To\_Submit\_Evidence\_For\_Career\_Training\_App roval\_\_uMZxR4TSTnexv1P\_44Pt\_w

| المعنى Queen Mary University of Landon            |   |
|---------------------------------------------------|---|
| Identity Providers Standard Login Signup          |   |
| pgrtest03                                         |   |
|                                                   |   |
| Remember username                                 |   |
| Log in                                            |   |
| Forgot username or password?                      |   |
| Cookies must be enabled in your browser <b>()</b> | Q |

|                                                                                                    | Dueen Mary                                                    |                                                             |
|----------------------------------------------------------------------------------------------------|---------------------------------------------------------------|-------------------------------------------------------------|
|                                                                                                    | Identity Providers Standard Login Signup                      |                                                             |
|                                                                                                    | pgrtest03                                                     |                                                             |
|                                                                                                    |                                                               |                                                             |
|                                                                                                    | Remember username                                             |                                                             |
|                                                                                                    | Log                                                           |                                                             |
|                                                                                                    | Forgot username or password?                                  |                                                             |
|                                                                                                    | Cookies must be enabled in your browser                       |                                                             |
|                                                                                                    |                                                               | Ð                                                           |
|                                                                                                    |                                                               | Q                                                           |
|                                                                                                    |                                                               |                                                             |
|                                                                                                    |                                                               |                                                             |
| 3 Click "Skills P                                                                                                    | CPD Record Course Finder Reports Skills Points                |                                                             |
| 3 Click "Skills P<br>Click "Skills P<br>More Mary<br>More Mary<br>More Mar | Points"<br>CPD Record Course Finder Reports Relation Training |                                                             |
| 3 Click "Skills P<br>Click "Skills P<br>CPD                                                                                                    | Points"<br>CPD Record Course Finder Reports Relations         |                                                             |
| 3 Click "Skills P<br>CREATED IN MARKED<br>CEPD<br>And CREATED<br>Dashboard / Learner<br>THIS UAT<br>To search for any type of any type of useful links on the top menu. On this                                                                                                    | Points"                                                       | Find Course Finder and other<br>roviders across Queen Mary. |
| 3 Click "Skills P<br>Click "Skills P<br>CCPD<br>CCPD<br>CCPD<br>CCPD<br>Cashboard / Learner<br>THIS UAT<br>To search for any type of any type of<br>useful links on the top menu. On this                                                                                                    | Points"                                                       | PORTLest 03                                                 |

|                                           | ondonoo                                                                                                    |                                                                                                    |
|-------------------------------------------|----------------------------------------------------------------------------------------------------|----------------------------------------------------------------------------------------------------|
| shboard / Skills Points learner dashboard |                                                                                                    |                                                                                                    |
| Dashboards                                | Skills Points                                                                                                    |                                                                                                    |
| Learner<br>manager                        | My record Add new evidence                                                                                                    | Download                                                                                                    |
| Skills Points learner dashboard           | Summary for PGRTest 03                                                                                                    |                                                                                                    |
|                                           | The following summary provides an or                                                                                                    | verview of the Skills Points earrned towards the Queen Mary Diploma of Researcher Developme                                                                                                    |
|                                           |                                                                                                    | a construction of the second second se |
|                                           | Only points counting towards the Dipl                                                                                                    | loma will be shown in the summary.                                                                                                    |
|                                           | Only points counting towards the Dipl<br>Q-Dip completion status                                                                                                    | ioma will be shown in the summary.                                                                                                    |
|                                           | Only points counting towards the Dipl<br>Q-Dip completion status<br>Q-Dip assignee status                                                                                                    | Ioma will be shown in the summary. Not started Assigned                                                                                                    |
|                                           | Only points counting towards the Dipl<br>Q-Dip completion status<br>Q-Dip assignee status<br>PGR status                                                                                                    | In progress                                                                                                    |
|                                           | Only points counting towards the Dipl<br>Q-Dip completion status<br>Q-Dip assignee status<br>PGR status<br>Total points earned                                                                                                    | Ioma will be shown in the summary.  Not started  Ausgreed  In progress  0.0 / 210                                                                                                    |
|                                           | Only points counting towards the Dipl<br>Q-Dip completion status<br>Q-Dip assignee status<br>PGR status<br>Total points earned<br>Domain A points<br>Knowledge and intellectual abilities                                              | Ioma will be shown in the summary.  Not started  Assigned  No progress  0.0 / 210  0.0 / Minimum required = 60                                                                                                    |
|                                           | Only points counting towards the Dipl<br>Q-Dip completion status<br>Q-Dip assignee status<br>PGR status<br>Total points earned<br>Domain A points<br>Knowledge and intellectual abilities<br>Domain B points<br>Personal effectiveness | Ioma will be shown in the summary.  Not started  Assegned  0.0 / 210  0.0 / Minimum required = 60  0.0 / Minimum required = 20                                                                                                    |

5 Select the appropriate activity type. Most existing types will have automatic approval.

| Dashboards                                | Skills Points                                    |     |
|-------------------------------------------|--------------------------------------------------|-----|
| earner                                    | My record Add new evidence Download              |     |
| nanager<br>kills Points learner dashboard | There are required fields in this form marked *. |     |
|                                           | Evidence type* Other Career Training or Develo   | pme |
|                                           | Title*                                           |     |
|                                           | Provider*                                        |     |
|                                           | Description                                      |     |
|                                           |                                                  | Q   |
|                                           |                                                  | Q   |

| ashboard / Skills Points learner dashboa                                   | 1                                                                                                    |
|----------------------------------------------------------------------------|----------------------------------------------------------------------------------------------------|
| Dashboards<br>Learner<br>manager<br>Skills Points learner dashboard        | Skills Points     My record     Add new evidence      Download   There are required fields in this form marked *.   Evidence type*     Other Career Training or Developme     Title*     Provider*     Description     2 / 1 / 2 / 1 / 2 / 2 / 2 / 1 / 2 / 2 / |
|                                                                            |                                                                                                    |
| <ul> <li>7 Add the activ</li> <li>8 Add a detaile certificates,</li> </ul> | ty provider.<br>d description of the activity. Upload any evidence, eg completion<br>egistration confirmation, etc.                                                                                                    |

|                                | Evidence files                                                                               |                                                                                                    |
|--------------------------------|----------------------------------------------------------------------------------------------|----------------------------------------------------------------------------------------------------|
|                                |                                                                                              |                                                                                                    |
|                                |                                                                                              | You can driag and dripp files here to add them.                                                                                                    |
|                                |                                                                                              | Accepted file types:                                                                                                    |
|                                |                                                                                              | Document files .docdocx.epubddt.othott.pdf.rtf<br>Image files .aibmpgif.ico.jpe.jpeg.jpg.pct.pic.pict.pipg.avg.avgz.tif.tiff                                                                                                    |
|                                | Hours of training                                                                            | 7                                                                                                    |
|                                | Date from                                                                                    | 12 May 2025 🖾 🗆 Enable                                                                                                    |
|                                | Date to                                                                                      | 12: May 2025 🖃 🗌 Enable                                                                                                    |
|                                |                                                                                              |                                                                                                    |
|                                |                                                                                              |                                                                                                    |
|                                |                                                                                              | Save changes Cancel                                                                                                    |
|                                |                                                                                              | Save changes Cancel                                                                                                    |
| O Click the "E                 | nable" field to ente                                                                         | Save changes Cancel                                                                                                    |
| 10 Click the "E<br>enable both | Enable" field to ente<br>n date options and s                                                | Er the activity date. If a one day activity you must select the same date for 'Date from' and 'Date to'.                                                                                                    |
| 10 Click the "E<br>enable both | nable" field to entendate options and s                                                      | Ear the activity date. If a one day activity you must select the same date for 'Date from' and 'Date to'.                                                                                                    |
| 10 Click the "E<br>enable both | Enable" field to ente                                                                        | Save changes Cancel                                                                                                    |
| 10 Click the "E<br>enable both | Enable" field to ente                                                                        | Save changes Cancel                                                                                                    |
| 10 Click the "E<br>enable both | Enable" field to ente<br>n date options and s                                                | Save changes       Cancel         er       the activity date. If a one day activity you must select the same date for 'Date from' and 'Date to'.         Image files and drop files here to add them.         Accepted file types:         Document files doc docs apub adt oth att aff image files an ibmp gif ico geo goog app pet pic pict pict pict and swig swige tif att         T                                                                                                    |
| 10 Click the "E<br>enable both | Enable" field to ente<br>n date options and s<br>Hours of training<br>Date from              | Save changes Cancel                                                                                                    |
| 10 Click the "E<br>enable both | Enable" field to entern<br>n date options and s<br>Hours of training<br>Date from<br>Date to | Save changes       Cancel         Save changes       Cancel    The activity date. If a one day activity you must select the same date for 'Date from' and 'Date to'.          Image files acc. docx. apub. odt. oth oft. pdf .rfl         Image files. al. long. gifl. loo gie gipe gipg. ppt. pic. pict. pict. png .svg .svg z. tif. tiff         Image files. al. long. gifl. loo gie gipe gipg. ppt. pict. pict. pi |

|               |                                                         | You can drag and drop files here to add them.                                                                                                    |
|---------------|---------------------------------------------------------|----------------------------------------------------------------------------------------------------|
|               |                                                         | Document files .docdocx.epubcdt.oth.ott.pdf.rtf<br>Image files aibmp.gif.ico.jpe.jpeg.jpg.jpd.pic.pic.pict.png.svg.svgz.tif.tiff                                                                                                    |
|               | Hours of training                                       | 7                                                                                                    |
|               | Date from                                               | 1 May 2025 🖃 🗹 Enable                                                                                                    |
|               | Date to                                                 | 12 May 2025 🖽 🗹 Enable                                                                                                    |
|               |                                                         | Save changes Cancel                                                                                                    |
|               |                                                         | •                                                                                                    |
|               |                                                         |                                                                                                    |
|               |                                                         |                                                                                                    |
| 2 Click 'Save | e changes'                                              | Ţ.                                                                                                    |
| 2 Click 'Save | e changes'                                              | Tou cin drag and drop firs here to add them.                                                                                                    |
| 2 Click 'Save | e changes'                                              | Locument files doc.door.epub.odt.oth.ott.pdf.rtf<br>Image files.ai.bmp.gf ico.jpe.jpeg.jiga.pdf.pic.pict.pic.pig.svg.svgz.tif.tiff                                                                                                    |
| 2 Click 'Save | e changes'<br>Hours of training                         | Tou cin oring and drop lies here to add them.<br>Accepted file types:<br>Document files .doc. doc. epuboctott .odf .rtf<br>Image files .aibmpgf .ico.jpe.jpeg.jpg.pct.picpict.png.svg.svgz.tif.tiff                                             |
| 2 Click 'Save | e changes'<br>Hours of training<br>Date from            | Image files aid office types:         1       May       2025       Image Enable                                                                                                    |
| 2 Click 'Save | e changes'<br>Hours of training<br>Date from<br>Date to | You can drap and drap first here to add them.     Accepted file types:   Document files aid on give algoe jog pat pic pict ping svg svgz tif tiff     7   1 May   2025   Image files                                                            |
| 2 Click 'Save | e changes'<br>Hours of training<br>Date from<br>Date to | Vou can drag and drag list here to add them.   Accepted file types:   Document files .doc. docu. epub. oct. orb. ort. grl .rtl   Image files .ai. bmp. gif .ico .jpe .jpeg .jpg .pct. pic .pict .png .svg .svgz .tif .tiff     7   1 May   2025 |

|              | Domain B points<br>Personal effectiveness                                                                                                    | 7.0                                                         | / Minimum required = 20                                                                                                   |                                                                        |        |
|--------------|----------------------------------------------------------------------------------------------------|-------------------------------------------------------------|----------------------------------------------------------------------------------------------------|------------------------------------------------------------------------|--------|
|              | Domain C points<br>Research governance and orga                                                                                                    | anisation <b>0.0</b>                                        | ) / Minimum required = 15                                                                                                 |                                                                        |        |
|              | Domain D points<br>Engagement influence and imp                                                                                                    | pact 0.0                                                    | ) / Minimum required = 30                                                                                                 |                                                                        |        |
|              | Detail                                                                                                    | g Rejected                                                  |                                                                                                    |                                                                        |        |
|              | My record: 1 r                                                                                                    | ecord shown                                                 |                                                                                                    |                                                                        |        |
|              | Category title                                                                                                    | Type title                                                  | Title                                                                                                    | Submission date                                                        | Action |
|              | Other                                                                                                    | Other                                                       | External course                                                                                                    | 9 May 2025                                                             | View   |
|              |                                                                                                    | Expo                                                        | rt as CSV                                                                                                    | Export                                                                 |        |
|              |                                                                                                    |                                                             |                                                                                                    |                                                                        | Œ      |
|              |                                                                                                    |                                                             |                                                                                                    |                                                                        |        |
|              |                                                                                                    |                                                             |                                                                                                    |                                                                        | e      |
|              |                                                                                                    |                                                             |                                                                                                    |                                                                        | e      |
|              |                                                                                                    |                                                             |                                                                                                    |                                                                        | Ģ      |
|              |                                                                                                    |                                                             |                                                                                                    |                                                                        | e      |
|              |                                                                                                    |                                                             |                                                                                                    |                                                                        | e      |
| 4 Click "Vie | ew" for activity details.                                                                                                    | Your points                                                 | totals will be                                                                                                    | automatically up                                                       | dated. |
| 4 Click "Vie | ew" for activity details.                                                                                                    | Your points                                                 | totals will be                                                                                                    | automatically up                                                       | dated. |
| 4 Click "Vie | ew" for activity details.                                                                                                    | Your points                                                 | totals will be                                                                                                    | automatically up                                                       | dated. |
| 4 Click "Vie | ew" for activity details.<br>Domain B points<br>Personal effectiveness                                                                                                    | Your points                                                 | totals will be                                                                                                    | automatically up                                                       | dated. |
| 4 Click "Vie | ew" for activity details.                                                                                                    | Your points                                                 | totals will be<br>m required = 20<br>m required = 15                                                                      | automatically up                                                       | dated. |
| 4 Click "Vie | ew" for activity details.                                                                                                    | Your points                                                 | totals will be<br>m required = 20<br>m required = 15                                                                      | automatically up                                                       | dated. |
| 4 Click "Vie | ew" for activity details.<br>Domain B points<br>Personal effectiveness<br>Domain C points<br>Research governance and organisation<br>Domain D points<br>Engagement influence and impact                                                  | Your points<br>7.0 / Minimu<br>0.0 / Minimu<br>0.0 / Minimu | totals will be<br>m required = 20<br>m required = 15<br>m required = 30                                                   | automatically up                                                       | dated. |
| 4 Click "Vie | ew" for activity details.<br>Domain B points<br>Personal effectiveness<br>Domain C points<br>Research governance and organisation<br>Domain D points<br>Engagement influence and impact                                                  | Your points                                                 | totals will be<br>m required = 20<br>m required = 15<br>m required = 30                                                   | automatically up                                                       | dated. |
| 4 Click "Vie | ew" for activity details. Domain B points Personal effectiveness Domain C points Research governance and organisation Domain D points Engagement influence and impact Detail                                                             | Your points                                                 | totals will be<br>m required = 20<br>m required = 15<br>m required = 30                                                   | automatically up                                                       | dated. |
| 4 Click "Vie | ew" for activity details. Domain B points Personal effectiveness Domain C points Research governance and organisation Domain D points Engagement influence and impact Detail Approved Pending Reje                                       | Your points                                                 | totals will be<br>m required = 20<br>m required = 15<br>m required = 30                                                   | automatically up                                                       | dated. |
| 4 Click "Vie | ew" for activity details. Domain B points Personal effectiveness Domain C points Research governance and organisation Domain D points Engagement influence and impact Detail Approved Pending Reje My record: 1 record                   | Your points                                                 | totals will be<br>m required = 20<br>m required = 15<br>m required = 30                                                   | automatically up                                                       | dated. |
| 4 Click "Vie | ew" for activity details. Domain B points Personal effectiveness Domain C points Research governance and organisation Domain D points Engagement influence and impact Detail Approved Pending Reje My record: 1 record Category tile Typ | Your points                                                 | totals will be<br>m required = 20<br>m required = 15<br>m required = 30                                                   | automatically up                                                       | dated. |
| 4 Click "Vie | ew" for activity details. Domain B points Personal effectiveness Domain C points Research governance and organisation Domain D points Engagement influence and impact Detail Approved Pending Reje My record: 1 record                   | Your points<br>7.0 / Minimu<br>0.0 / Minimu<br>cted<br>cted | totals will be<br>m required = 20<br>m required = 15<br>m required = 30                                                   | automatically up<br>approval Overall points<br>towards Q-Dip           | dated. |
| 4 Click "Vie | ew" for activity details.                                                                                                    | Ceed                                                        | totals will be<br>im required = 20<br>im required = 15<br>im required = 30<br>Title 4<br>External course 4<br>(example) 1 | Approval Overall points<br>tate Overall points<br>tate 12 May 2025 7.0 | Action |

# Adding manually approved activities

If you cannot find the relevant activity type you can select 'Other', which will require manual approval. Please follow steps 1-12 as above and complete the required

information. Once you save the changes, the SPS administrators will be notified and will review your activity. They can either approve, edit, or reject the activity.

If approved, you will receive a notification email and the activity will be added to your record.

If rejected, you will receive a notification email with a link to view the reasons for the rejection. To view this please follow the steps below.

| Detail Approved Pending           | Rejected                                |                              |                  |                                 |        |
|-----------------------------------|-----------------------------------------|------------------------------|------------------|---------------------------------|--------|
| My record: 1 rec                  | cord shown                              |                              |                  |                                 |        |
| Category title                    | Type title                              | Title                        | Approval<br>date | Overall points<br>towards Q-Dip | Action |
| Course/ event/ seminar attendance | Other Career Training or<br>Development | External course<br>(example) | 12 May 2025      | 7.0                             | View   |
|                                   | Export as                               | CSV                          | Export           |                                 |        |
|                                   |                                         |                              |                  |                                 |        |
|                                   |                                         |                              |                  |                                 |        |

|                       | Domain D points<br>Engagement influence a                                                                                                    | and impact                                                        | 0.0 / Minim                                                                                  | um required = 30                                 |                                   |                                 |      |
|-----------------------|----------------------------------------------------------------------------------------------------|-------------------------------------------------------------------|----------------------------------------------------------------------------------------------|--------------------------------------------------|-----------------------------------|---------------------------------|------|
|                       | Detail                                                                                                    |                                                                   |                                                                                              |                                                  |                                   |                                 |      |
|                       | Approved Pe                                                                                                    | ending Rejected                                                   | )                                                                                            |                                                  |                                   |                                 |      |
|                       | My record: 1 record shown                                                                                                    |                                                                   |                                                                                              |                                                  |                                   |                                 |      |
|                       | Category title                                                                                                    | Type tit                                                          | le                                                                                           | Title                                            | Approval date                     | Overall points<br>towards Q-Dip | Act  |
|                       | Course/ event/ se<br>attendance                                                                                                    | eminar Other Ca<br>Develop                                        | areer Training or<br>ment                                                                    | External course<br>(example)                     | 12 May 2025                       | 7.0                             | View |
|                       |                                                                                                    |                                                                   | Export as                                                                                    | CSV                                              | Export                            |                                 |      |
|                       |                                                                                                    |                                                                   |                                                                                              |                                                  |                                   |                                 | Ð    |
|                       |                                                                                                    |                                                                   |                                                                                              |                                                  |                                   |                                 |      |
| bntact the university |                                                                                                    |                                                                   |                                                                                              |                                                  |                                   |                                 |      |
| 3 Click "View"        | nesearch governance and organisat                                                                                                    | 100                                                               | 7 miningan requi                                                                             | uu - 13                                          |                                   |                                 |      |
| 3 Click "View"        | Hesearch governance and organisat<br>Domain D points<br>Engagement influence and impact                                                                                           | 100N 0.00                                                         | / minimum requiri                                                                            | ed = 30                                          |                                   |                                 |      |
| 3 Click "View"        | Research governance and organisat<br>Domain D points<br>Engagement influence and impact                                                                                           | non 0.0<br>0.0                                                    | / minimum requiri                                                                            | ed = 30                                          |                                   |                                 |      |
| 3 Click "View"        | research governance and organisat<br>Domain D points<br>Engagement influence and impact<br>Detail                                                                                 | tion<br>0.0                                                       | / minimum requiri                                                                            | ed = 30                                          |                                   |                                 |      |
| 3 Click "View"        | research governance and organisat<br>Domain D points<br>Engagement influence and impact<br>Detail<br>Approved Pending                                                             | non<br>0.0                                                        | / minimum requin                                                                             | ed = 30                                          |                                   |                                 |      |
| 3 Click "View"        | Mesearch governance and organisat<br>Domain D points<br>Engagement influence and impact<br>Detail<br>Approved Pending<br>My record: 2 rec                                         | non<br>o.o<br>Rejected                                            | / minimum requin                                                                             | ed = 30                                          |                                   |                                 |      |
| 3 Click "View"        | Research governance and organisat<br>Domain D points<br>Engagement influence and impact<br>Detail<br>Approved Pending<br>My record: 2 records<br>Category title                   | Rejected<br>Type title                                            | / mmmmum require<br>/ Minimum require<br>Title                                               | ed = 30<br>Subr                                  | nission date                      | Action                          |      |
| 3 Click "View"        | research governance and organisat<br>Domain D points<br>Engagement influence and impact<br>Detail<br>Approved Pending<br>My record: 2 reco<br>Category title<br>Other             | Rejected<br>Cords shown<br>Type title<br>Other                    | / minimum require<br>/ Minimum require<br>Title<br>Test course                               | ed = 15<br>ed = 30<br><b>Subr</b><br>26 M        | nission date                      | Action                          |      |
| 3 Click "View"        | Mesearch governance and organisat<br>Domain D points<br>Engagement influence and impact<br>Detail<br>Approved Pending<br>My record: 2 records<br>Category title<br>Other<br>Other | Rejected<br>Type title<br>Other<br>Other                          | / Minimum requin<br>/ Minimum requin<br>Title<br>Test course<br>External cour                | ed = 30<br>ed = 30<br>Subr<br>26 M<br>rse 9 Ma   | nission date<br>ar 2025<br>y 2025 | Action<br>View<br>View          |      |
| 3 Click "View"        | ressarch governance and organisat<br>Domain D points<br>Engagement influence and impact<br>Detail<br>Approved Pending<br>My record: 2 reco<br>Category title<br>Other<br>Other    | Rejected<br>Cords shown<br>Type title<br>Other<br>Other<br>Export | / Minimum require<br>/ Minimum require<br>Title<br>Test course<br>External cour<br>rt as CSV | ed = 30<br>ed = 30<br>26 M<br>rse 9 Ma<br>Export | nission date                      | Action                          |      |

| Skills Points learner dashboard | Evidence details for PGRTest 03 |                                                                    |  |  |
|---------------------------------|---------------------------------|--------------------------------------------------------------------|--|--|
|                                 | Title                           | External course                                                    |  |  |
|                                 | Status                          | Rejected                                                           |  |  |
|                                 | Submitted                       | 9 May 2025                                                         |  |  |
|                                 | Approved on                     |                                                                    |  |  |
|                                 | Туре                            | Other                                                              |  |  |
|                                 | Provider                        | British Library                                                    |  |  |
|                                 | Description                     | A one-day course at British Library.                               |  |  |
|                                 | Evidence files                  |                                                                    |  |  |
|                                 | Date from                       | 1 May 2025                                                         |  |  |
|                                 | Date to                         | 1 May 2025                                                         |  |  |
|                                 | Rejection reason                | Further details and evidence for attendance required for approval. |  |  |
|                                 | Date of rejection               | 12 May 2025                                                        |  |  |

## How to view and download your record

You can view your current record, including all pending and rejected activities, and download your record.

Full step by step instructions are available via Scribe (screenshots below): https://scribehow.com/shared/How\_to\_Download\_Skills\_Points\_from\_CPD\_Training pU8EsmBdSiyTA-AY-PnKFA

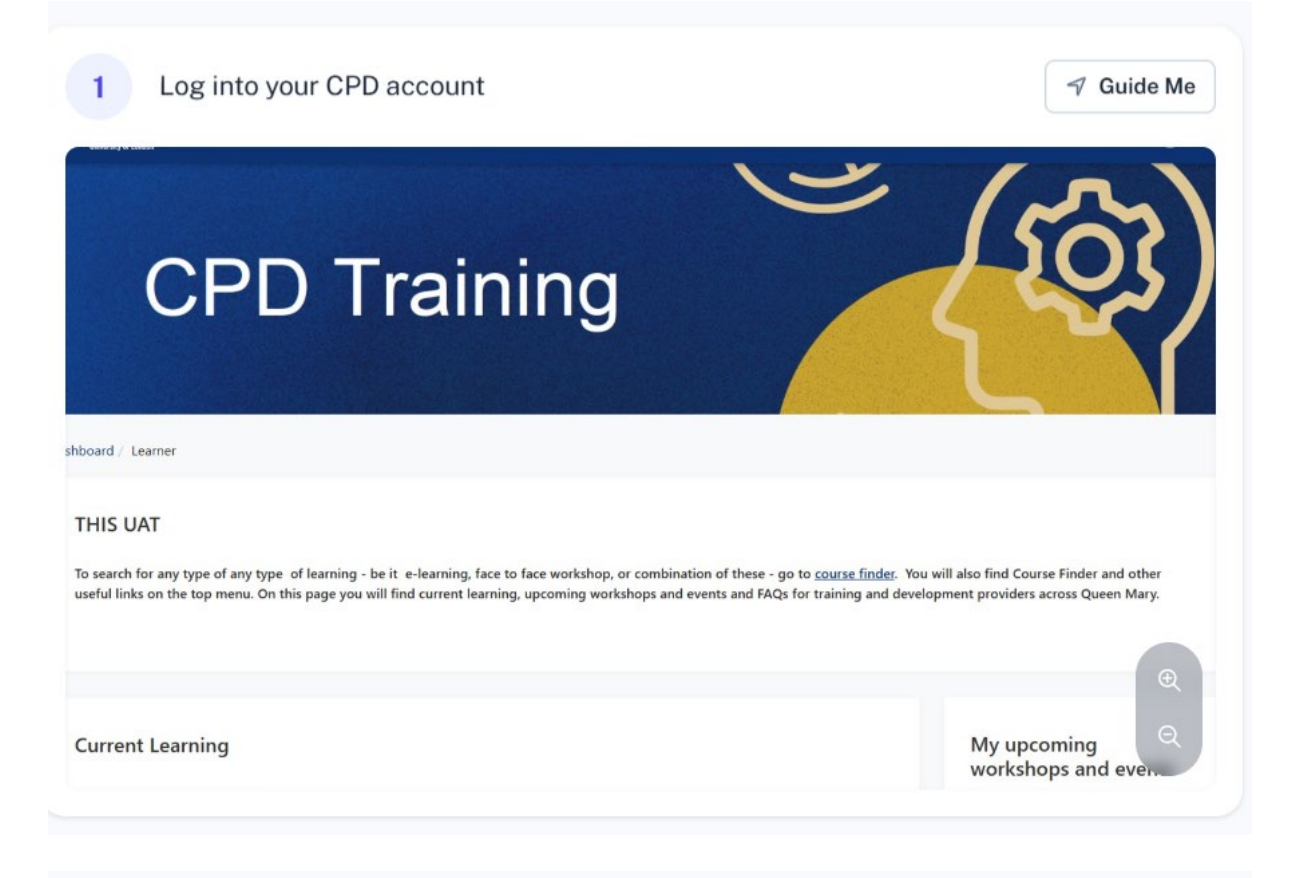

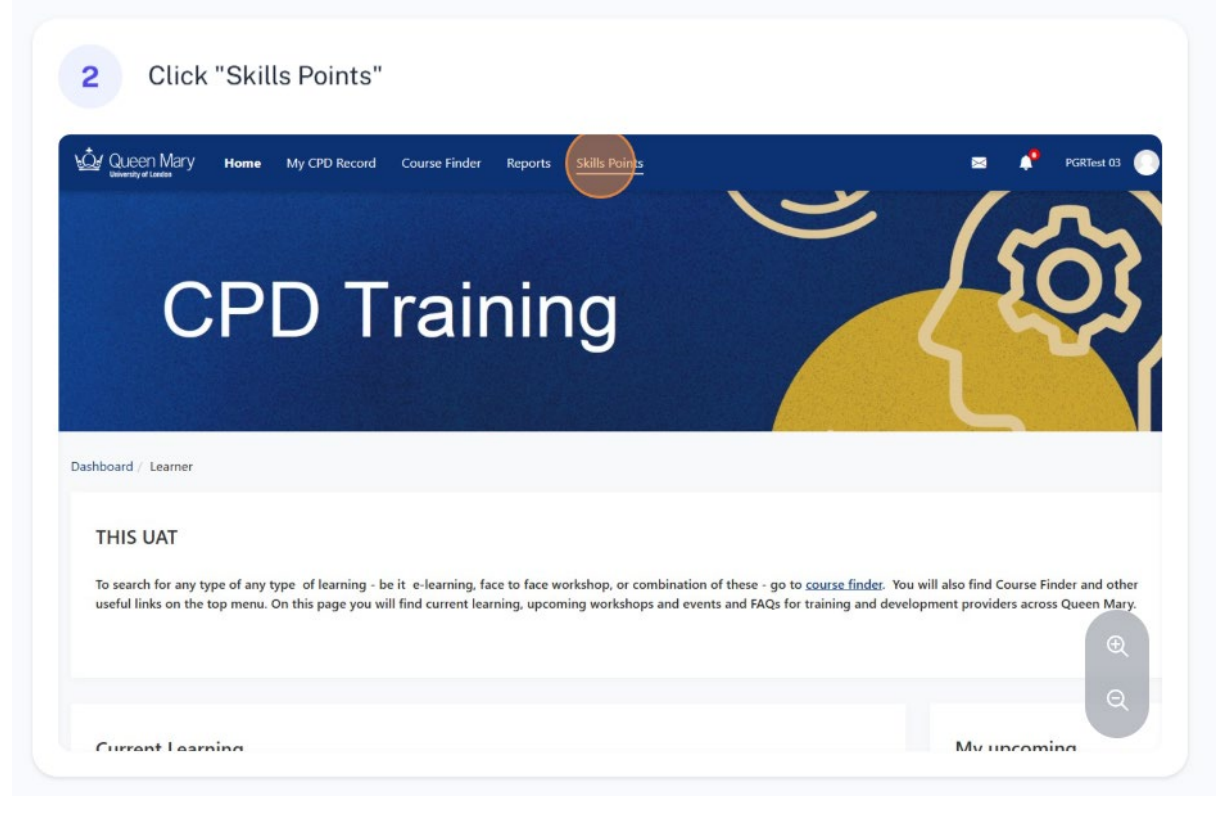

|                                 | Skille Deinte                                                                                                    |                                   |  |  |  |
|---------------------------------|----------------------------------------------------------------------------------------------------|-----------------------------------|--|--|--|
| Dashboards                      | Skills Points                                                                                                    |                                   |  |  |  |
| earner                          | My record Add new evidence Download                                                                                               |                                   |  |  |  |
| manager                         |                                                                                                    |                                   |  |  |  |
| ikills Points learner dashboard | Summary for PGRTest 03                                                                                                    |                                   |  |  |  |
|                                 | The following summary provides an overview of the Skills Points earrned towards the Queen Mary Diploma of Researcher Development. |                                   |  |  |  |
|                                 | Only points counting towards the Dipl                                                                                             | oma will be shown in the summary. |  |  |  |
|                                 |                                                                                                    |                                   |  |  |  |
|                                 | Q-Dip completion status                                                                                                    | Not started                       |  |  |  |
|                                 | Q-Dip assignee status                                                                                                    | Acugned                           |  |  |  |
|                                 | PGR status                                                                                                    | In progress                       |  |  |  |
|                                 | Total points earned                                                                                                    | <b>0.0</b> / 210                  |  |  |  |
|                                 | Domain A points                                                                                                    |                                   |  |  |  |
|                                 | Knowledge and intellectual abilities                                                                                              | 0.0 / Minimum required = 60       |  |  |  |
|                                 | Domain B points                                                                                                    | 0 0 / Minimum required = 20       |  |  |  |
|                                 | Personal effectiveness                                                                                                    | oto / Minimum required = 20       |  |  |  |
|                                 | Domain C points<br>Research powernance and organisation                                                                           | 0.0 / Minimum required = 15       |  |  |  |
|                                 |                                                                                                    |                                   |  |  |  |
|                                 | Domain D points                                                                                                    |                                   |  |  |  |

Your pdf copy of your training record will be saved to your 'Downloads' folder.